# SEARCHING FOR WSIAT DECISIONS

Emily Sinclair, Reference Librarian Stakeholder Outreach & Training June 2023 CanLII & WSIAT Database

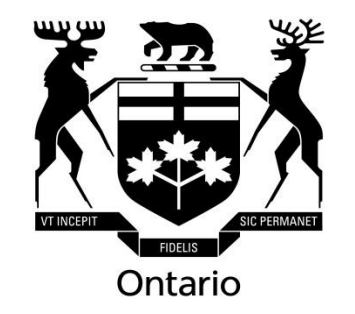

## LIBRARY SERVICES

New Developments
AMA Guides - How to request
New Library Website (coming soon)
New Library Hours

Basics
No legal advice
No confidential information
Safe space for questions

## SEARCHING OVERVIEW

#### **WSIAT Database Strengths**

- Structured Keyword
- Summary Contains
- References (Section of Act, Policy Number, Cited decision)
- Noteworthy Decision Filter

#### **CanLII Strengths**

- Full Text Searching
- Medical Condition
- Policy or Previous Decision Cited
- Name of Expert or Representative

#### WSIAT VS. CANLII

#### www.wsiat.on.ca

#### www.canlii.org

| Appeals Tribunal d'appel de la s<br>de l'assurance contre la | isurance<br>écurité professionnete et<br>ss accidents du travait                                       |                                                         | Q Search                            | Search FRANÇA                                                          |
|--------------------------------------------------------------|----------------------------------------------------------------------------------------------------|---------------------------------------------------------|-------------------------------------|------------------------------------------------------------------------|
| HOME APPEAL PRACT                                            | ICE DIRECTIONS & FORMS E-FII<br>GUIDES                                                                 | LING ACCESSING OUR<br>SERVICES                          | LEGAL & MEDICAL<br>RESOURCES        | DECISION CONTACT<br>SEARCH US                                          |
| Decision Search                                              | WSIAT Decision Searc                                                                                   | ch                                                      |                                     |                                                                        |
| Noteworthy Decisions                                         | Decision #:<br>Release Date Range:<br>Structured Keywords:<br>Summary Contains:<br>Panel (First/Last): | • • •                                                   | to: Septem                          | All words (includin *       All words (includin *       Any Position * |
|                                                              | References  Filters:                                                                                   | Noteworthy Decisions O Summarized Decisions C           | nly                                 | All words (includin 👻                                                  |
|                                                              | Display Options:                                                                                       | Decision Summary     Structured Keywords     References | ✓ Style of Cause ✓ Neutral Citation |                                                                        |
|                                                              | Search                                                                                                 | CI                                                      | ear                                 | Find Keywords                                                          |

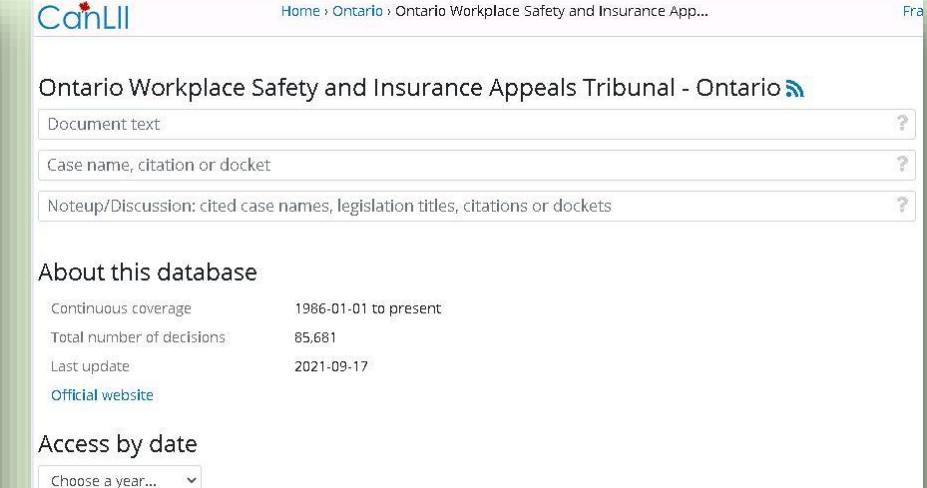

#### **Recent decisions**

From CanLII main page click "Ontario" and then select "Ontario Workplace Safety and Insurance Appeals Tribunal".

#### From WSIAT webpage click "Decision Search".

### STRUCTURED KEYWORDS

Structured Keywords are words or phrases that WSIAT lawyers assign to every WSIAT decisions to describe the subject matter of the decisions.

They are listed with bullet points beneath the decision number in your list of results.

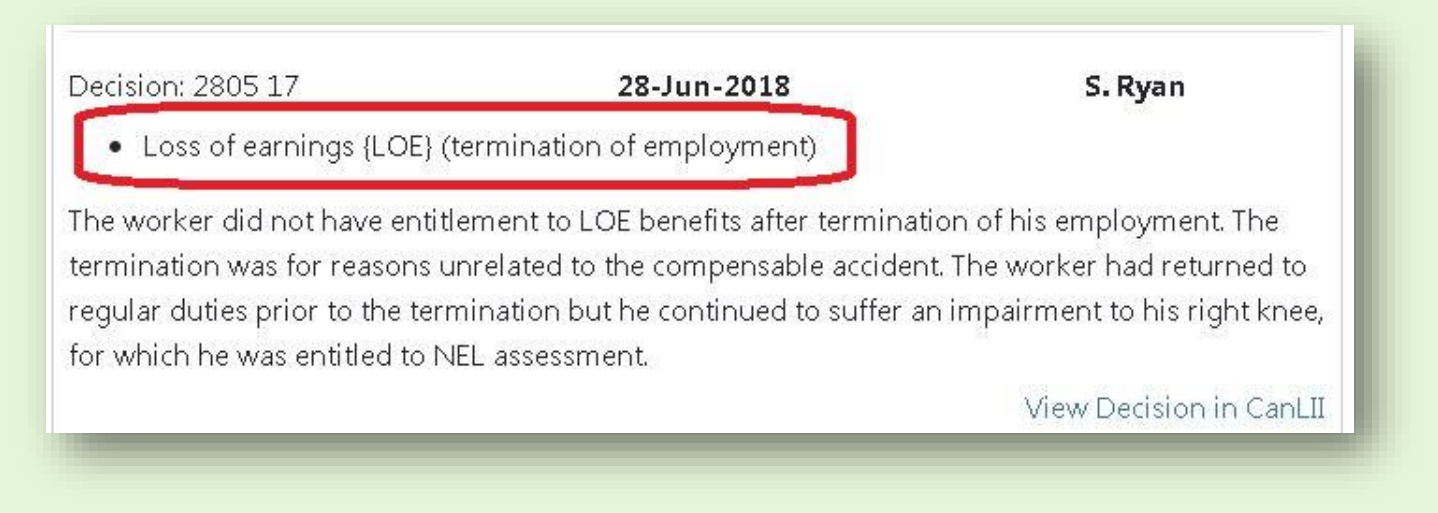

#### **USING THE KEYWORD DIRECTORY**

The best way to find a Structured Keyword is to click on the "Find Keyword" button in the lower right corner of the Decision Search page, which opens the Keyword Directory page, and allows you to search for a Keyword that describes your research issue.

- 1. Type the words that describe your issue and click search. A list of Keywords will appear that contain the words you entered.
- 2. Select the Keyword that best describes your issue. If no Keywords appear, try searching with different words to describe the issue you are researching.
- 3. Click "Add to Search".
- 4. The Keyword you selected will appear in the Selected Keywords box.
- 5. Click on Decision Search.

## STRUCTURED KEYWORDS

# If you use the Keyword Directory your search field will look like this:

| Structured | <ul> <li>Loss of earnings {LOE} (termination of</li></ul> |  |
|------------|-----------------------------------------------------------|--|
| Keywords:  | employment)                                               |  |
|            |                                                           |  |

If you decide to type terms directly into the Structured Keyword field, make sure that such a keyword exists. Not all commonly used phrases are keywords. "Quantum" for example, is a common term that is not in any keywords.

#### **SUMMARY CONTAINS**

Summary searches work best for narrowing results or for terms that don't have a keyword.

| Release Date Range: | ~ ~                                                                                   | ~ to:                                 | September 🗸 | 20 ❤<br>∆ll w | 2021 V         | ~ |
|---------------------|---------------------------------------------------------------------------------------|---------------------------------------|-------------|---------------|----------------|---|
| Summary Contains:   |                                                                                       |                                       |             | All w         | ords (includin | ~ |
| Panel (First/Last): |                                                                                       |                                       |             | Any I         | Position       | ~ |
| References 🗸 🗸      |                                                                                       |                                       |             | All w         | ords (includin | ~ |
| Filters:            | □ Noteworthy Decisions Or<br>□ Summarized Decisions C                                 | nly<br>Dnly                           |             |               |                |   |
| Display Options:    | <ul> <li>Decision Summary</li> <li>Structured Keywords</li> <li>References</li> </ul> | ☑ Style of Cause<br>☑ Neutral Citatio | e<br>on     |               |                |   |
|                     |                                                                                       |                                       | _           |               |                |   |

Don't search for very common terms in this field.

 Search summaries for specific or uncommon terms (e.g. motorcycle NOT low back pain)

## **SUMMARY CONTAINS**

This will only search decisions that have been summarized.

- Only about 40% of decisions are summarized
- The summary is written by the WSIAT legal editor, not the Vice Chair.
- Summarized decisions are usually more significant or complex.
- Remember it does not search the full text of decisions.

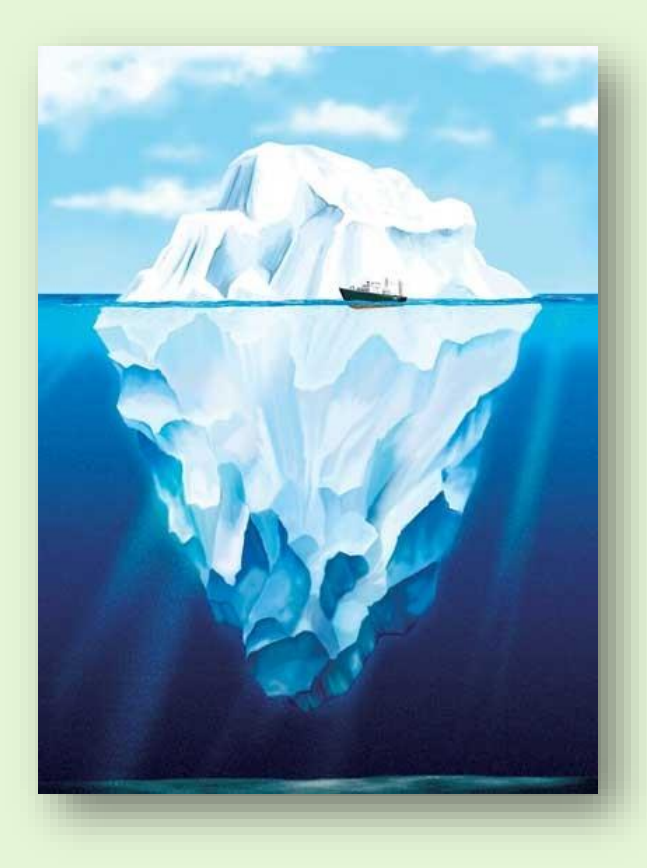

#### **EXAMPLE RESEARCH**

- The worker is currently working from home. His normal hours are 9am-5pm Monday to Friday. On Sunday he was moving his desk in preparation for a Monday meeting and strained his back. Are there any WSIAT decisions with similar facts?
  - Try to find keyword
  - Try terms in summary
  - Try steps again with what you've learned from earlier searches

## SAME QUESTION ON CANLII

- CanLII is where you want to go for full text searches.
- We only found one decision with a worker injured while working from home. There could be more decisions that were not summarized.
- Full text search using both the legal concept and relevant facts.

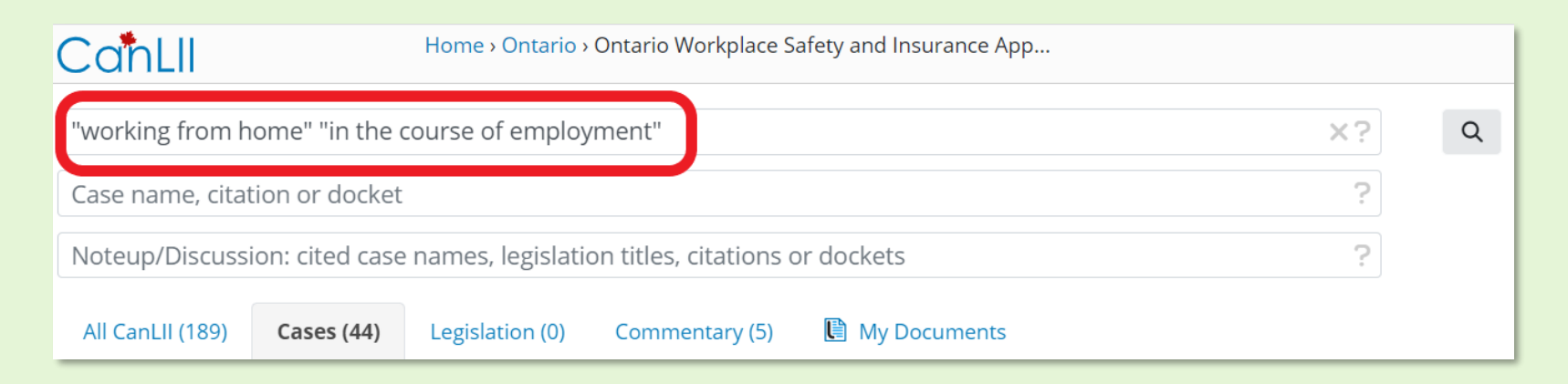

## **REFERENCES: SECTION OF THE ACT**

- This is where you can limit your search results by the section of the Act that is cited in the decision. You can use either the Workplace Safety and Insurance Act (WSIA) or the Workers' Compensation Act (WCA).
- Use the drop down menu in the References field and choose "section of the Act"
- Type either WCA or WSIA and the section of the Act you are looking for. In this example the search is looking for decisions that consider s. 31 or the WSIA.

| Section Of the Act 🛛 👻 | wsia 31                   | All words (includin 💙 |
|------------------------|---------------------------|-----------------------|
| Filters:               | Noteworthy Decisions Only |                       |
|                        | Summarized Decisions Only |                       |

## **CANLII: SECTION OF THE ACT**

- This is something CanLII is very good at. You can search for sections of any Acts that might have been cited in a decision.
- The results will be broader. You may find decisions where the section was only mentioned, not relied upon.
- Use the "noteup" field
- Start typing the name of the Act and choose from the drop down options.

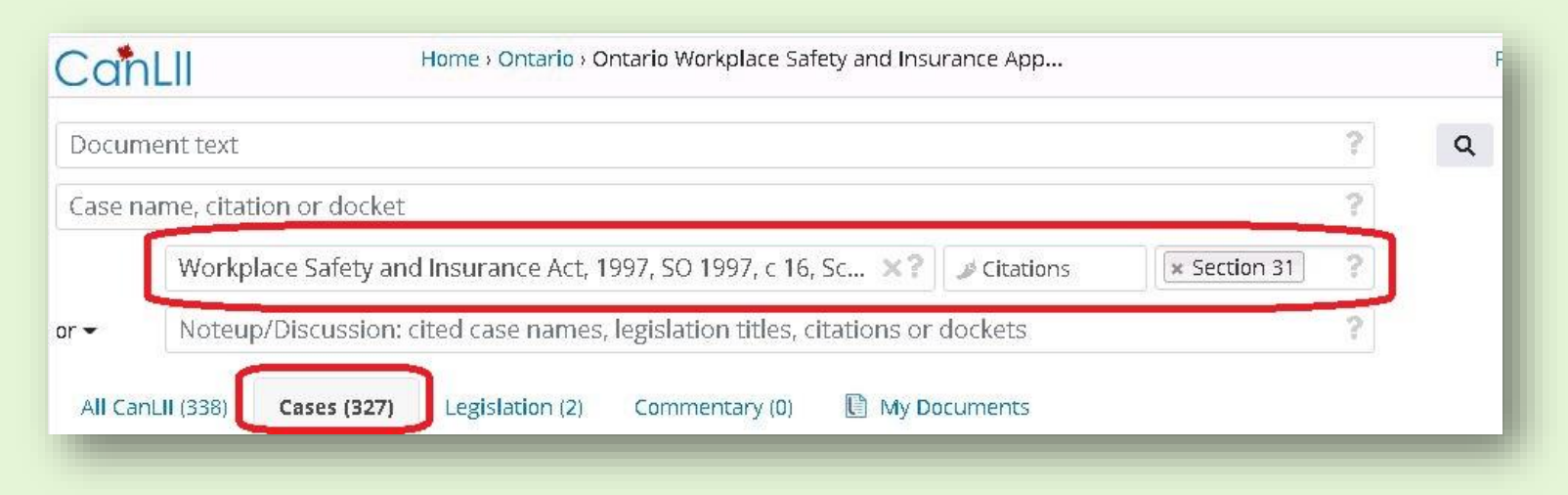

#### **REFERENCES: WSIB POLICY DOCUMENT**

- Use the References field to find decisions that discuss a particular WSIB policy.
- Your results will be decisions where the policy was relied upon, rather than just mentioned.
- Search by typing in the WSIB Policy Document number. The results in the example below will be decisions that discussed OPM Policy No. 15-03-04.

| Summary Contains:     | All words (includin 💙 |
|-----------------------|-----------------------|
| Panel (First/Last):   | Any Position 🗸        |
| References 🗸 15-03-04 | All words (includin 🐱 |

#### **CANLII: WSIB POLICY DOCUMENT**

- Use the Document Text field in CanLII to search for WSIB policy numbers.
- You may get a lot of "false hits", decisions that mention but dismiss the policy. For this reason I prefer using the WSIAT database.

| CanLII           |                 | Home > Ontario > C | ontario Workplace Saf | ety and Insurance App |    |
|------------------|-----------------|--------------------|-----------------------|-----------------------|----|
| 15-03-04         |                 |                    |                       |                       | ×? |
| Case name, cita  | tion or docket  |                    |                       |                       | ?  |
| Noteup/Discuss   | ion: cited case | names, legislatio  | n titles, citations o | r dockets             | ?  |
| All CanLII (165) | Cases (158)     | Legislation (0)    | Commentary (0)        | My Documents          |    |

### **REFERENCES: "NOTING UP" A DECISION**

- This is where you can find out if a decision has been cited by subsequent decisions.
- You can do this both to see if a decision has been cited favorably and also to find decisions that deal with the same issue.
- Your results will not include every decision that mentioned 1177/16, only those where the WSIAT legal editor thought it was significant enough to be included.

| Panel (First | /Last):   | Any Position 👻        |
|--------------|-----------|-----------------------|
| References   | ✓ 1177/16 | All words (includin 🗸 |

#### CANLII: "NOTING UP" A DECISION

- DO NOT use the CanLII "Noteup" field for decisions.
- Enter the decision number into the "Document text" field. You can do a full text search for the decision number you want.
- This is the most thorough way to note up a WSIAT decision.

| CanLll             | Home · Ontario · Ontario Workplace Safety and Insurance /     | Арр |
|--------------------|---------------------------------------------------------------|-----|
| 1177/16            |                                                               | ×?  |
| Case name, citatio | on or docket                                                  | ?   |
| Noteup/Discussio   | n: cited case names, legislation titles, citations or dockets | 2   |
| All CanLll (27)    | Cases (23) Legislation (0) Commentary (0) 🔋 My Documents      |     |

## NOTEWORTHY DECISIONS

- You can use the Noteworthy filter to limit your results to decisions that have been deemed "noteworthy" by the WSIAT. Noteworthy Decisions often deal with new or significant legal issues.
- The example below shows a search for Noteworthy Decisions that deal with parking lot accidents. It's a good way to limit your results if your search brings back a lot of results.
- This feature isn't available on CanLII.

| Structured Keywords: | • In the course of employment (parking lots) | Any Keyword 🛛 👻         |
|----------------------|----------------------------------------------|-------------------------|
| Summary Contains:    |                                              | All words (includin 🛛 🛩 |
| Panel (First/Last):  |                                              | Any Position 🗸          |
| References 😽         |                                              | All words (includin 😽   |
| Filters:             | Noteworthy Decisions Only                    |                         |
|                      | Summarized Decisions Only                    |                         |

## **CANLII: FULL TEXT SEARCHING**

- CanLII is the only free option for searching full text of WSIAT decisions.
- It offers a full range of boolean search operations. There is a <u>Finding WSIAT Decisions on CanLI</u>I tip sheet on the WSIAT website for more detail.
- In this example I'm looking for the exact phrase "in the course of employment" in the same paragraph as the word "lunch".

| 1.000 |
|-------|
| _X?   |
| ?     |
| ?     |
|       |
|       |

#### **CANLII: EXAMPLE RESEARCH**

- Worker had a repetitive job. He noticed pain in his hands several years ago but didn't seek medical attention until last year. He was diagnosed with carpal tunnel syndrome but decided to "tough it out" for another two years when he planned to change careers. The pain became too great and he filed his claim now, after the 6 month time limit in policy 15-01-03. He was denied initial entitlement.
- A lot of possible keywords apply to this situation.
- Need to identify the key issues/facts.

Structured Keywords:

- Accident (date) (disablement)
- Carpal tunnel syndrome
- Delay (claim)
- Delay (reporting injury)
- Delay (treatment)
- Notice of accident (by worker) (disablement)

## CANLII: EXAMPLE RESEARCH

#### Why would I use CanLII?

- Lots of specific facts with useful search terms.
- Legal concepts are broad, meaning there are a lot of possibly relevant and overlapping legal concepts.
- Let's try other terms!

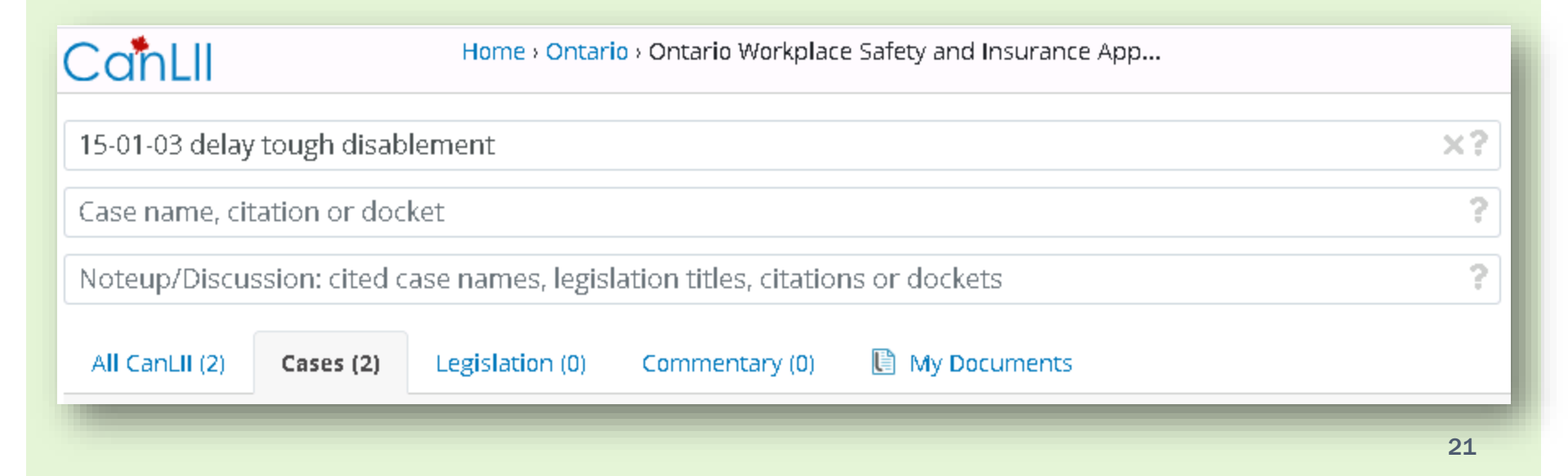

### **MEDICAL CONDITIONS & EXPERTS**

- CanLII is where you can search for the names of medical experts.
- Full text searching on CanLII is also a good choice if you are searching for a specific medical diagnosis or condition.
- There are only 4 results for "slap tear" if you search the WSIAT database summaries.

| "slap tear"       X ?         Case name, citation or docket       ?         Noteup: cited case names, legislation titles, citations or dockets       ?         All CanLII (325)       Cases (61)       Legislation (0)         Commentary (0)       Image: All CanLII (325)       Cases (61) | CanLll                      | Home > Ontario > Ontario Workplace Safety and Insurance App |                    | Franç  |
|----------------------------------------------------------------------------------------------------|-----------------------------|-------------------------------------------------------------|--------------------|--------|
| Case name, citation or docket       ?         Noteup: cited case names, legislation titles, citations or dockets       ?         All CanLII (325)       Cases (61)       Legislation (0)       Commentary (0)                                                                                | "slap tear"                 |                                                             |                    | ×?     |
| Noteup: cited case names, legislation titles, citations or dockets       ?         All CanLII (325)       Cases (61)       Legislation (0)       Commentary (0)                                                                                                    | Case name, citation or doo  | ket                                                         |                    | ?      |
| All CanLII (325) Cases (61) Legislation (0) Commentary (0)                                                                                                    | Noteup: cited case names    | legislation titles, citations or dockets                    |                    | ?      |
|                                                                                                    | All CanLII (325) Cases (61  | Legislation (0) Commentary (0)                              |                    |        |
| All jurisdictions • ONWSIAT • Any date • Clear filters By Relevance •                                                                                                    | All jurisdictions - ONWSIAT | Any date - Clear fi                                         | filters By Relevan | ce • 🔳 |

#### NAME OF EXPERT OR REPRESENTATIVE

- CanLII is the place to search for the name of a doctor, expert witness, or representative.
- You can see if an expert has provided reports on the same topic in previous decisions or find a case that your colleague worked on.

| CanLll                      | Home › Ontario › Ontario Workplace      | e Safety and Insurance App |
|-----------------------------|-----------------------------------------|----------------------------|
| "emily sinclair"            |                                         | x?                         |
| Case name, citation or dock | ket                                     | 2                          |
| Noteup/Discussion: cited ca | ase names, legislation titles, citatior | ns or dockets              |
| All CanLII (3) Cases (3)    | Legislation (0) Commentary (0)          | 🗎 My Documents             |

#### ASK FOR HELP!

If you are having difficulty with your research, the librarians at the Ontario Workplace Tribunals Library are available to help you. You can contact the library with your questions at <u>owtl@wst.gov.on.ca</u>.

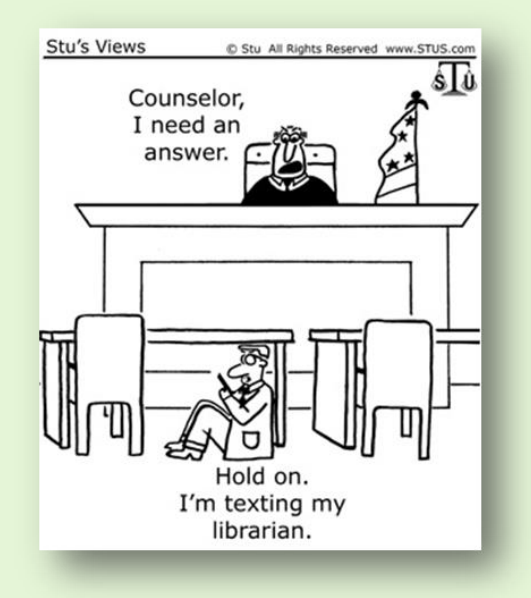